# Instruções de operação Asset Health Monitoring Solution SRP700

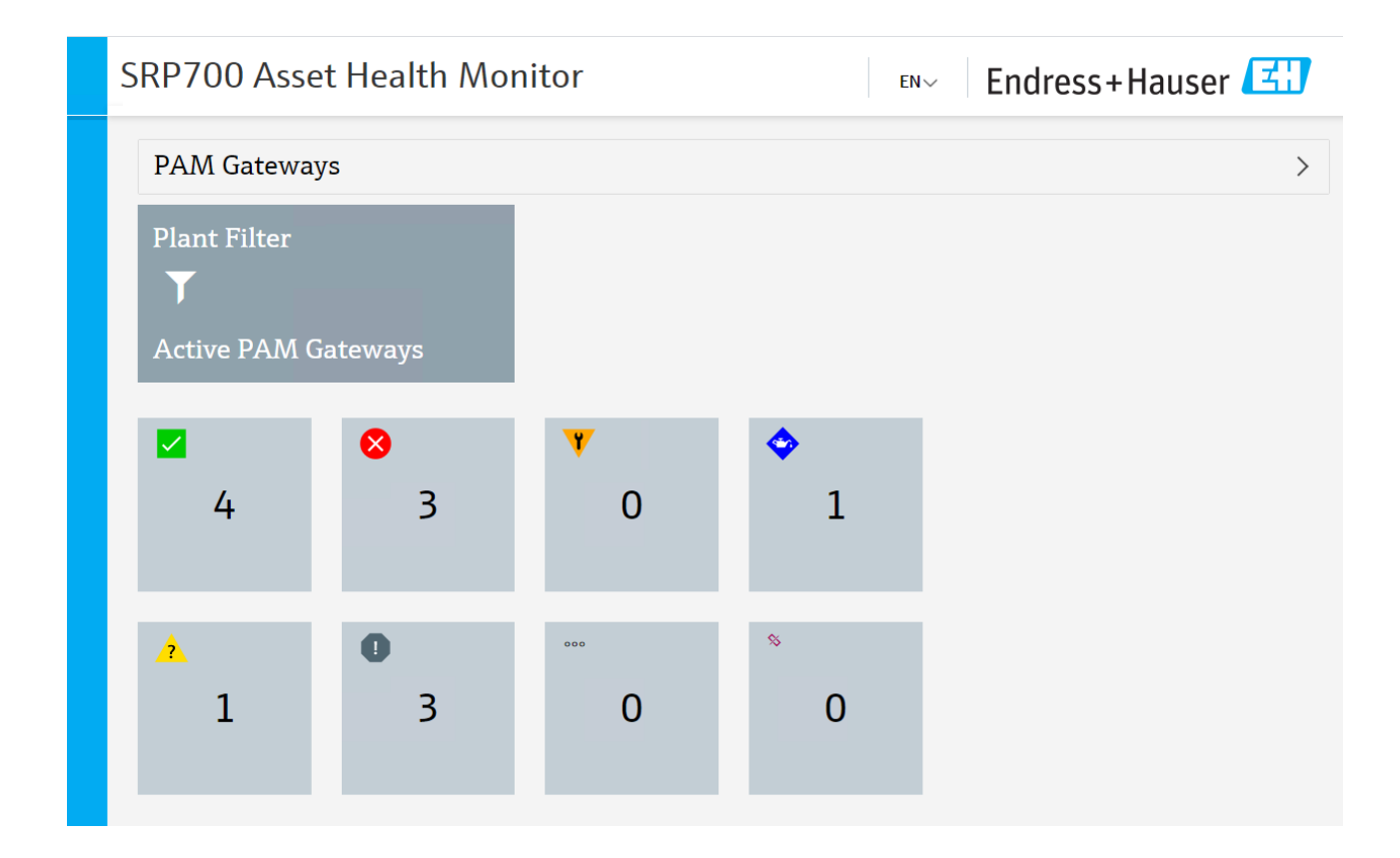

BA01682S/04/PT/02.20 71494986 2020-08-25

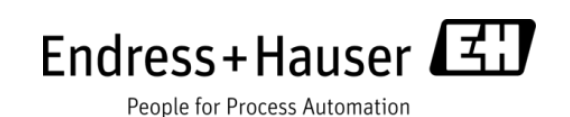

# Histórico da versão

| data       | Versão | Alteração                                        | Quem         |
|------------|--------|--------------------------------------------------|--------------|
| 28.11.2019 | 01.00  | Versão inicial                                   | JT           |
| 31.03.2020 | 01.01  | Novas capturas de tela, mudança do idioma<br>AHM | Peter Berrie |
| 25.08.2020 | 1.02   | Ajustes editoriais                               | PSO          |

# Sumário

| 1 | Gera | 1                                                              | 4  |
|---|------|----------------------------------------------------------------|----|
|   | 1.1  | Objetivo                                                       | 4  |
|   | 1.2  | Público alvo                                                   | 4  |
|   | 1.3  | Condições prévias                                              | 4  |
|   | 1.4  | Referência dos documentos                                      | 4  |
| 2 | Cara | cterísticas gerais do sistema                                  | 5  |
|   | 2.1  | Exemplo do sistema Rockwell                                    | 5  |
|   | 2.2  | Exemplo do sistema Siemens                                     | 6  |
|   | 2.3  | Componentes do sistema                                         | 6  |
| 3 | Uso  | do SRP700                                                      | 9  |
|   | 3.1  | Monitor da condição do ativo SRP700                            | 9  |
|   | 3.2  | Cliente Móvel SRP700                                           | 15 |
|   | 3.3  | Símbolos do monitor da condição do ativo SRP700                | 17 |
| 4 | Uso  | de um painel KPI – Exemplo com KPI Visual do Transpara         | 18 |
|   | 4.1  | KPIs página inicial                                            | 18 |
|   | 4.2  | Ferramentas e ícones do painel                                 | 21 |
| 5 | Man  | utenção do projeto                                             | 22 |
|   | 5.1  | Adicionar um equipamento ao projeto                            | 22 |
|   | 5.2  | Exclua um equipamento do projeto                               | 23 |
|   | 5.3  | Substitua o equipamento no projeto                             | 24 |
|   | 5.4  | Configure um equipamento                                       | 25 |
|   | 5.5  | Adicione um novo Cliente móvel SRP700                          | 26 |
|   | 5.6  | Adicione um novo Cliente SRP700                                | 28 |
|   | 5.7  | Instalação de CommDTMs adicionais                              | 29 |
|   | 5.8  | Instalação de DeviceDTMs adicionais/atualização de bibliotecas | 29 |
|   |      |                                                                |    |

## 1 Geral

## 1.1 Objetivo

Esse Manual de operação descreve como operar a Asset Health Monitoring Solution (SRP700). Ele descreve o conceito geral e não substitui os manuais operacionais de aplicações individuais, ex. FieldCare ou Field Xpert, mas serve como um complemento.

## 1.2 Público alvo

- Funcionários do cliente responsáveis pela preparação no local
- Usuários finais treinados, que já estejam familiarizados com o básico do sistema e que o usem diariamente.

## 1.3 Condições prévias

Esse Manual de operação presume que a Asset Health Monitoring Solution (SRP700) já está instalada e configurada. Caso os servidores precisem primeiro ser configurados, consulte as respectivas Guias de configuração.

Esse Manual de operação abrange os seguintes tópicos:

- Características gerais dos componentes do sistema
- Como adicionar, excluir ou substituir um equipamento
- Como configurar um equipamento
- Como adicionar um novo Cliente SRP700
- Como instalar CommDTMs ou equipamentos DTMs adicionais

## 1.4 Referência dos documentos

| FieldCare: BA00065S/04/EN          |
|------------------------------------|
| FieldCare Início: BA00027S/04/A2   |
| FieldCare Tutorial: SD01928S/04/EN |
| Field Xpert SMT70: BA01709S/04/EN  |
| Field Xpert SMT77: BA01923S/04/EN  |
| W@M Enterprise: BA01273S_0518      |
| W@M Portal: BA01282SEN_0419        |

# 2 Características gerais do sistema

## 2.1 Exemplo do sistema Rockwell

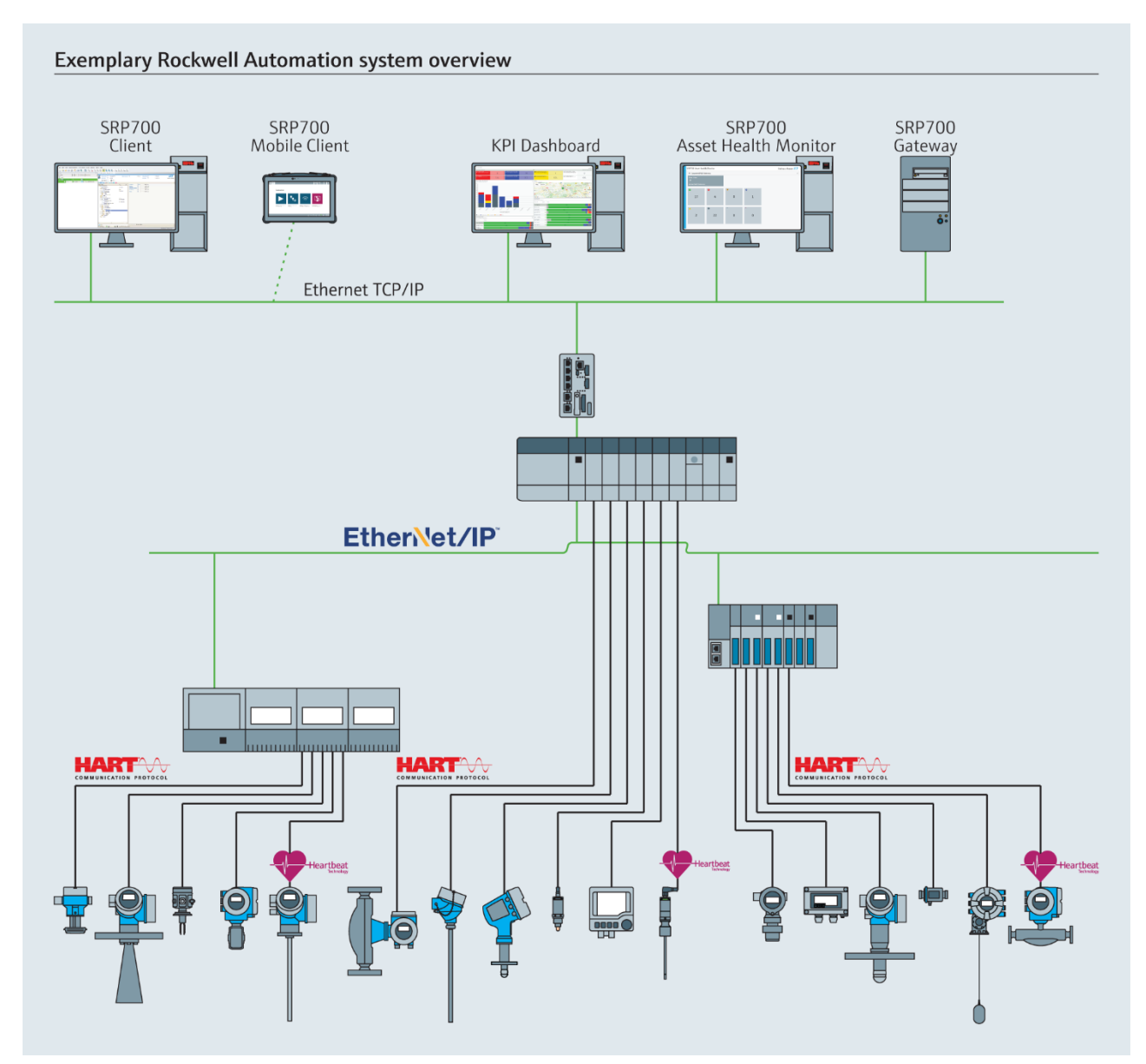

Figura 2.1: Exemplo da arquitetura de sistema EtherNet/IP

## 2.2 Exemplo do sistema Siemens

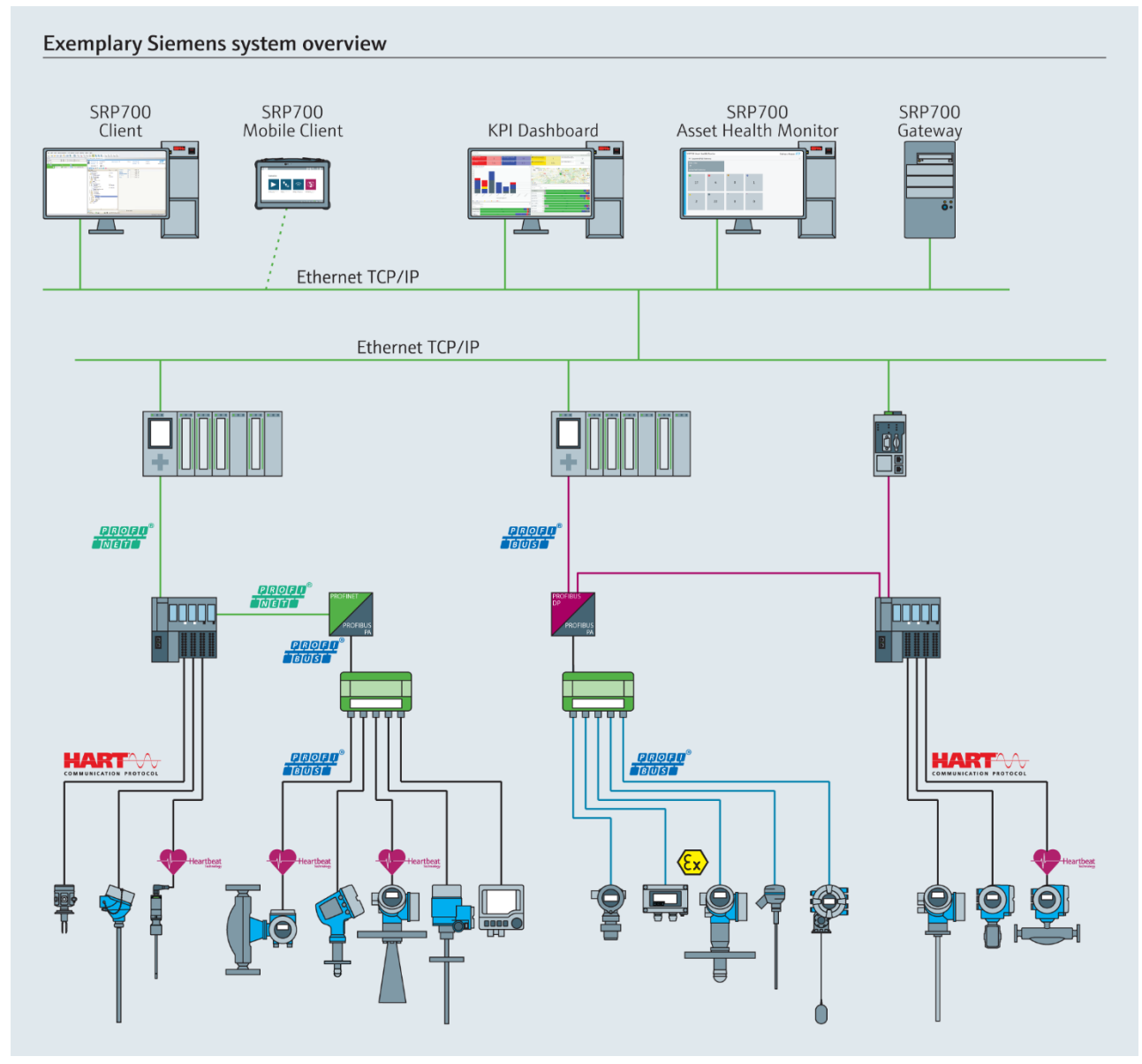

Figura 2.2: Exemplo da arquitetura de sistema PROFINET

## 2.3 Componentes do sistema

#### 2.3.1 Gateway SRP700

O Gateway SRP700 oculta a complexidade da rede inspecionando automaticamente os equipamentos conectados padrões. Estão disponíveis informações de diagnóstico de até 1024 equipamentos, 24 horas por dia, 7 dias por semana. Os equipamentos podem ser configurados de forma independente de qualquer cliente, sem interromper o Monitoramento do estado do ativo. O Gateway pode ser implantado como hardware ou como uma máquina virtual.

#### 2.3.2 Monitor da condição do ativo SRP700

| - | Endrate-riscater N | +                |       |     | D X              | et trans | n+linaser  |              | × +            |                        |                       |                 |          |                |               | - 0              |
|---|--------------------|------------------|-------|-----|------------------|----------|------------|--------------|----------------|------------------------|-----------------------|-----------------|----------|----------------|---------------|------------------|
| ÷ | → C O Matcher   10 | 1269739/ühmul/on |       |     | ☆ <del>0</del> : | ← → 1    | C ON       | licht sicher | 10.125.97.99/0 | hmul/tr/3/Mexicet7view | -Entline 108pg-18a-08 | pid-00tid-00noi | -10ctf=1 | anto-Tanno-Tan | e-Tânu-Tânnm- | 1045-1045-1. 🕸 🧲 |
|   | SRP700 Asse        | et Health Mo     | nitor | LNV | Endress+Hauser 🖾 | SF       | RP70       | IO As        | set He         | alth Monit             | or                    |                 |          | en~ Er         | ndress+l      | Hauser 🖽         |
|   | PAM Gatewa         | ys.              |       |     | >                | 6        | • Horr     | ie .         |                |                        |                       |                 |          |                |               | * *              |
|   | Plant Filter       |                  |       |     |                  |          |            | T            | 0              | r 💠 🔺                  | 0 - 1                 | <b>e</b> 0      | ŀ        | 2 ର            | 1 1           | - T              |
|   | Т                  |                  |       |     |                  |          |            |              |                |                        |                       |                 |          |                |               |                  |
|   | Active PAM 0       |                  |       |     |                  |          |            | TA           | G              | LOCATION +             | MANUFACTURER +        | DEVICE MODE     | L+ 0     | EVICE REVISION | DTM NAME      | SERIAL NUMBER    |
|   |                    |                  |       |     |                  |          | <b>2</b>   | <u>б.</u> вн | _CM42_0        | SRP700 Gatew           | Endress#Hauser        | Liquiline pH0   | RP (     | 2.01.00-0036   | Unknown       | 0                |
|   |                    | 0                | ¥     | ۰.  |                  |          | 0          | FN           | /P5x           | SRP700 Gatew           | Endress #Hauser       | Levelfiex FMF   | 95x 1    |                | Level         | 123456           |
|   | 4                  | 3                | 0     | 1   |                  |          | <u>*</u> · | τ FN         | NP5x           | SRP700 Galew           | Endress+Hauser        | Levelflex FMP   | °5x 1    |                | Unknown       | 123456           |
|   |                    |                  |       |     |                  |          |            | р. FT        | -136           | 58P700 Gatew           | Endness+Hauser        | Promag 100      | 2        |                | How           | 7950335          |
|   |                    | 0                |       | 0   |                  |          |            | у. FT        | 522            | SEP7D0 Gatew           | Endness+Hauser        | PROM/ASS 83     | P V      | 3.05.00        | Flow          | 11111111111      |
|   | <b>^</b>           |                  | 0     | 0   |                  |          | <u>*</u> 1 | ун FT        | -550           | SRP700 Gatew           | Unchess Illauser      | Present: Flow   | B 3      |                | Flow          | 8388761          |
|   | 1                  | 2                | 0     | 0   |                  |          |            | р. FT        | -748           | SRP700 Gatew           | Endress+Hauser        | Promass 300/    | 5 2      |                | Flott         | 7950335          |
|   |                    |                  |       |     |                  |          |            | - FT         | 885            | SRP700 Gatew           | Endress+Hauser        | Promass 200     | 5        |                | Flore         | 7950335          |

Figura 2.2: Exemplos de páginas do monitor da condição do ativo SRP700

O Monitor da condição do ativo SRP700, juntamente com o Gateway SRP700, é o componente central do Monitoramento do estado do ativo. Ele opera como um hardware tradicional ou em um ambiente de máquina virtual. Ele coleta e armazena as informações de diagnóstico de até 10 Gateways SRP700 em um banco de dados. As informações exibidas podem ser filtradas, por exemplo, por status, topologia, tipo de equipamento ou pesquisado por tag etc. O servidor permite o acesso remoto ao diagnóstico do equipamento, configurações e documentação a partir de qualquer local na fábrica ou no escritório.

O Monitor da condição do ativo SRP700 está vinculado ao Cliente SRP700.

#### 2.3.3 Cliente SRP700 (ex. estação de trabalho)

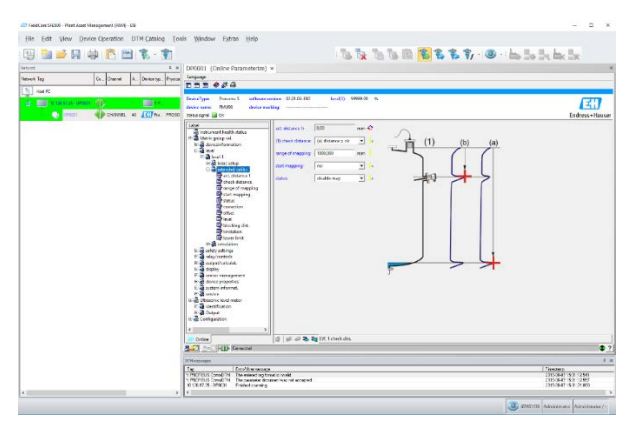

#### Figura 2.3: Exemplo de configuração do equipamento através de um cliente estacionário

O Cliente SRP700 é o cliente padrão para o gerenciamento da configuração do equipamento e opera como um hardware tradicional ou em um ambiente de máquina virtual.

- Os engenheiros de instrumentos desfrutam de uma plataforma de gerenciamento da configuração do equipamento.
- Os operadores de fábrica têm um resumo das informações de diagnóstico, com os diagnósticos de todos os equipamentos conectados à várias redes de campo ou E/Ss remotas exibidas.
- Os engenheiros de confiabilidade obtêm dados sobre a base instalada, obsolescência dos equipamentos e tempos de entrega de itens de reposição, acesso a certificados etc.
- Os engenheiros de manutenção conseguem monitorar a condição, com exibição do status dos equipamentos categorizados de acordo com a gravidade, com informações de causa e correção, de forma que possam corrigir rapidamente os possíveis problemas.

#### 2.3.4 Cliente Móvel SRP700

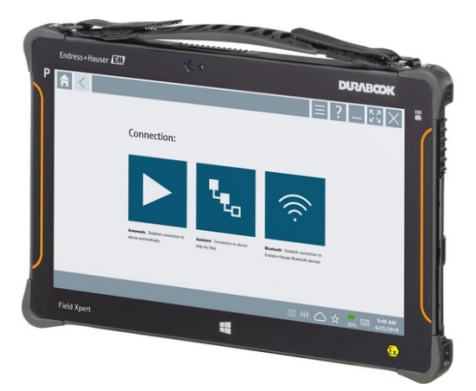

Figura 2.4: Tablet industrial Field Xpert SMT70

Cliente Móvel SRP700 é o tablet industrial já comprovado Field Xpert SMT70, IP65/Classe 1 Div 2 ou Field Xpert SMT77, Zona 1, para configuração de equipamento. Ele oferece acesso no campo através de conexão sem fio (WiFi & Bluetooth), Ethernet ou conexão 1-a-1 com equipamentos de todos fornecedores.

#### 2.3.5 Painel KPI

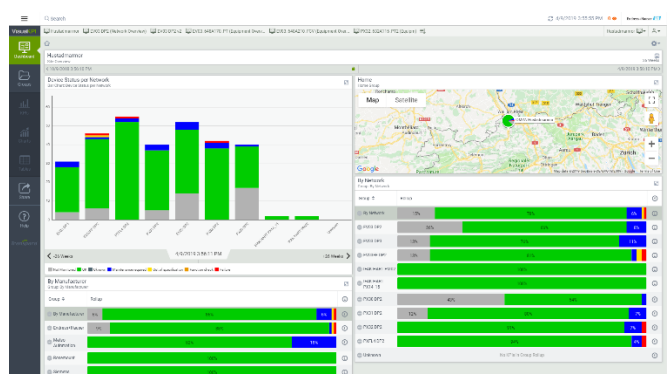

Figura 2.5: Painel KPI customizado

O painel KPI é um item extra opcional que oferece um painel KPI customizado que agrega informações do equipamento como status do NE107 com o decorrer do tempo, ajudando a identificar eventos contínuos, recorrentes ou únicos. Isso permite decisões mais rápidas e o início de ações corretivas. Também oferece informações sobre causa e correção para falhas de equipamentos e visões diferentes da fábrica – por fábrica, fabricante e rede.

## 3 Uso do SRP700

## 3.1 Monitor da condição do ativo SRP700

#### 3.1.1 Início

- 1. Abra o Monitor da condição do ativo em seu navegador padrão.
- 2. Na tela principal, você tem uma visão geral de todos os Gateways SRP700 conectados ao servidor.

| €<br>( | Endress+Hauser x  | +<br>126.97.99/ahmui/en |       |           | - σ ×<br>☆ Θ : |
|--------|-------------------|-------------------------|-------|-----------|----------------|
|        | SRP700 Asse       | t Health Mor            | nitor | EN        | Endress+Hauser |
|        | PAM Gateway       | /S                      |       |           | >              |
|        | Plant Filter      |                         |       |           |                |
|        | J<br>Active PAM G | ateways                 |       |           |                |
|        |                   | -                       |       |           |                |
|        |                   | 8                       | V     | <b>\$</b> |                |
|        | 4                 | 3                       | 0     | 1         |                |
|        |                   |                         |       |           |                |
|        | 1                 | 0                       | 999   | *         |                |
|        | 1                 | 3                       | 0     | 0         |                |
|        |                   |                         |       |           |                |

#### Figura 3.1: Página inicial do Monitor da condição do ativo SRP700

A página inicial do Monitor da condição do ativo fornece as características gerais de todos os equipamentos conectados classificados de acordo com seus status de diagnóstico NAMUR 107. Por exemplo, na aplicativo exibida na Figura 3.1, 4 equipamentos estão operando corretamente, 3 apresentam falha, nenhum exige verificações funcionais, um precisa de manutenção, um está fora da especificação, três têm um status indefinido, nenhum deles não está sendo monitorado e nenhum está inativo.

- 3. A partir da página inicial é possível:
  - Alterar o idioma
    - $\circ$  Clique na seta  $EN \sim e$  selecione o idioma desejado

| a intra-frant X +                           |                      | - <b>D</b> X     |
|---------------------------------------------|----------------------|------------------|
| ← → ♥ (◎ Note of w ) 10.12637.98/street/set |                      | ♦ 0 1            |
| SRP700 Asset Health Monitor                 | DN-V                 | Endress+Hauser 🖽 |
| PAM Gateways                                | DE<br>FR<br>IT       | >                |
| Plant Filter                                | jA<br>ES<br>ZH<br>RU |                  |

- Obtenha as características gerais dos gateways conectados clicando na seta > para
  - o filtrar de acordo com o gateway
  - o descobrir quais equipamentos estão conectados a cada gateway
  - o abrir uma visualização da fábrica
- Com um clique no *Plant Filter* (Filtro de Fábrica), abra o filtro da fábrica para classificar os equipamentos de acordo com o tipo ou o status NAMUR 107, consulte o Capítulo 4.1.3 para mais detalhes
- Com um clique no bloco Status, visualize todos os equipamentos com um determinado status de diagnóstico

O significado de vários ícones usados no Monitor da condição do ativo é explicado no Capítulo 4.2

#### 3.1.2 Gateways SRP700 conectados

- 1. Clique na seta na extremidade da barra
  - Os gateways conectados são exibidos
  - O símbolo no canto superior indica o status dos equipamentos conectados ao gateway, consulte o Capítulo 4.2
  - •

| SRP700 Asset Health Mo              | itor <sub>EN</sub> ~      | Endr | ess+Hauser 🖽 |
|-------------------------------------|---------------------------|------|--------------|
| PAM Gateways<br>17 SRP700 Gate • 17 | RP700 Gate 0 t3 SRP700 Ga | te 🔺 | ~            |

- 2. Clique no gateway ao qual deseja se conectar
  - A página inicial do gateway é exibida
  - O bloco *Plant Filter* (Filtro de Fábrica) tem a mesma função da página inicial e é explicado no Capítulo 3.1.3

| <b>∭ </b> @<br>← | Endress+Hauser X<br>→ C ① Nicht sicher   10.1 | +<br>26.97.99/shmui/en/dashboard/ | 9/1           |        | - a ×<br>* 0 :          |
|------------------|-----------------------------------------------|-----------------------------------|---------------|--------|-------------------------|
|                  | SRP700 Asse                                   | t Health Mor                      | nitor         | EN     | Endress+Hauser <a>E</a> |
|                  | 山 SRP70                                       | 00 Gatew                          | ay Profib     | us     |                         |
|                  | Plant View                                    | 8                                 | Plant Filter  | 8      |                         |
|                  | Endress+Haus                                  | er                                | Endress+Hau   | iser   |                         |
|                  | 4                                             | <mark>⊗</mark><br>3               | <b>v</b><br>0 | • 1    |                         |
|                  | 1                                             | 0                                 | 0             | °<br>0 |                         |

- 3. Clique no bloco Plant View (Vista de Planta)
  - Os blocos aparecem de acordo com a forma na qual você criou sua visualização da fábrica
  - O símbolo no canto superior indica o status do equipamento mais crítico encontrado na área da fábrica

| 60 | Endress-Hauser × +                                                                             |                              |   |        |        |          | - 0        | × |
|----|------------------------------------------------------------------------------------------------|------------------------------|---|--------|--------|----------|------------|---|
| ÷  | → C (                                                                                          | /plantview/processnode/131/1 |   |        |        |          | * <b>e</b> | 1 |
|    | SRP700 Asset Health                                                                            | Monitor                      |   |        | en~ Er | dress+Ha | user 🖽     |   |
|    | <ul> <li>Isprace Strand Galeway Profile</li> <li>Endress+Haus</li> <li>Softing PAPN</li> </ul> | s / Endress+Hauser           | 8 | SFG250 | 8      |          |            |   |

- 4. Clique no bloco da área que deseja visualizar
  - Os blocos aparecem para os equipamentos na área selecionada

| €<br>( | D forbest-Nacer x +     → C (0) Not Latter   10.1259/39/1mm/set/plantees/processinode/15/1 | -<br>\$ | a<br>O | × |
|--------|--------------------------------------------------------------------------------------------|---------|--------|---|
|        | SRP700 Asset Health Monitor Env Endress+Hauser                                             | 3       | J      |   |
|        | Home / SEPTOD Cateway Profibus / Endness+Hauser / Softing PAPN     Softing PAPN            |         |        |   |
|        | रू 🔽 हिंम 🔽 भी रा<br>EH_CM42_0 ET-522 TL0204                                               |         |        |   |

- 5. Clique no dispositivo que deseja visualizar
  - A página do equipamento para o equipamento selecionado é exibida
  - Mais informações sobre as páginas de equipamento estão disponíveis no Capítulo 3.1.4.

| ÷ | Endress-Hauser x<br>→ C ① Nicht sicher 10<br>SRP700 Asse                      | +<br>12697.99/ahmu/en/plantview/<br>et Health Mor                              | devices/13/2/cs<br>nitor                                                 | E                                           | ∾∽ Endres                    | - σ ×<br>☆Θ:<br>ss+Hauser Ξ                |
|---|-------------------------------------------------------------------------------|--------------------------------------------------------------------------------|--------------------------------------------------------------------------|---------------------------------------------|------------------------------|--------------------------------------------|
|   | <ul> <li>Home / SRP700</li> <li>Flow</li> <li>Lipt</li> <li>FT-550</li> </ul> | Gateway Rockwell / Endr<br>DEVICE INFORMATIK<br>MANUFACTURER<br>Endress+Hauser | ess+Hauser / Reinach / Fr<br>DN<br>DEVICE MODEL<br>Prosonic Flow B 200   | AT Room / Production At<br>DEVICE REVISION  | LOCATION<br>SRP700 Gateway R | Configure Device SERIAL NUMBER toc 8388761 |
|   | Current:                                                                      | status<br>1 - 5123 Predicted sign<br>3. Clean the transducer,                  | O Device History<br>al strength Remedy: 1, C<br>4. Replace the transduce | heck parameterization<br>r (Service ID:604) | in the 'Medium' mer          | iu, 2. Check process                       |

#### 3.1.3 Plant Filter (Filtro de Fábrica)

- 1. Na Página inicial ou em uma das páginas Iniciais do gateway, clique no grupo de *Plant Filter* (Filtro de Fábrica)
  - Clicar em um grupo de Status abrirá automaticamente a página Fitlrar fábrica com os equipamentos já classificados de acordo com a seleção, consulte a captura de tela na Etapa 4

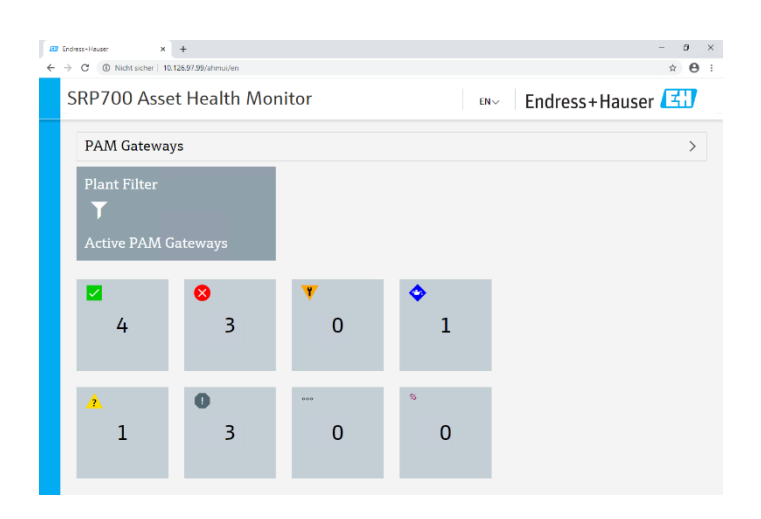

- 2. Surge a respectiva página *Plant Filter* (Filtro de Fábrica) com uma lista de equipamento e seus status
  - Clique em 🕑 para retornar à página inicial
  - Clique em para navegar até a próxima página ou
  - use o navegador de página atterior, página atual, próxima página, última página)
  - Clique na etiqueta do equipamento para abrir a respectiva página do equipamento, consulte Capítulo 4.1.4
  - Insira uma etiqueta do equipamento, número de série ou qualquer outra propriedade característica a ser encontrada na base de dados e clique em <sup>Q</sup> para pesquisá-la.

| SRP | 700  | Asset H   | ealth Monit   | tor            |                  | ENV      | En        | dress+H    | lauser 🖽      |
|-----|------|-----------|---------------|----------------|------------------|----------|-----------|------------|---------------|
| ۲   | Home |           |               |                |                  |          |           |            | 2 8           |
|     | T    |           | ¥ 🔷 🔺         | 0 7            | a 0 1            | 6- 2     | 0         | d. 1       | ~ T           |
|     |      |           |               |                |                  |          | 4 30      | e.         |               |
|     |      | TAG ~     | LOCATION +    | MANUFACTURER 1 | DEVICE MODEL +   | DEVICE R | EVISION + | DTM NAME + | SERIAL NUMBER |
| •   | ę    | EH_CM42_0 | SRP700 Gatew  | Endress+Hauser | Liquiline pHORP  | 02.01.00 | -0036     | Unknown    | 0             |
| 0   | 2    | FMP5x     | SRP700 Gatew  | Endress+Houser | Levelflex FMP5x  | 1        |           | Level      | 123456        |
|     | é    | FMP5x     | SRP700 Gatew  | Endress+Hauser | Levelflex FMP5x  | 1        |           | Unknown    | 123456        |
|     | b*   | FT-134    | SRP200 Gatew  | Endress+Hauser | Promag 100       | z        |           | Flow       | 7950335       |
|     | ŀ.   | FT-522    | SRP700 Gatew_ | Endress+Hauser | PROMASS 83 P     | V3.05.00 |           | Flow       | mmm           |
|     | le.  | FT-550    | SRP700 Gatew_ | Endress+Hauser | Prosonic Flow B_ | 3        |           | Flow       | 8388761       |
|     | 6-   | FT-748    | SRP700 Gatew  | Endress+Hauser | Promass 300/5    | 2        |           | Flow       | 7950335       |
|     | k-   | FT-865    | SRP700 Gatew_ | Endress+Hauser | Promass 200      | 5        |           | Flow       | 7950335       |
|     | ŀ-   | FT-996    | SRP700 Gatew  | Endress+Hauser | T-MASS A/B 150   | 1        |           | Flow       | 15805917      |
| -   |      | 17-436    | SRP200 Gatew  | EndresstHauser | Microcilot FMR.  | 1        |           | Level      | 10322359      |

3. Clicar em muda a exibição de lista para grupos

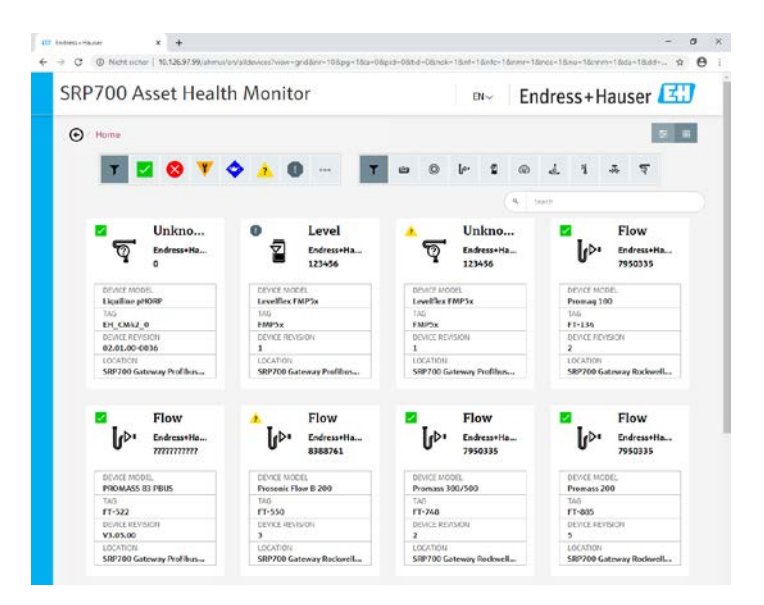

- 4. A lista ou os grupos podem ser filtrados de acordo com
  - Status do equipamento 🔳 🖉 🛛 🔻 🔶 👘 ou
  - Tipo de equipamento
  - Um termo a ser pesquisado inserido no campo de pesquisa (pressione Enter)
  - Os símbolos são explicados no Capítulo 4.3

| SRP7 | 700  | Asset H | lealth Mon    | itor           |                | EN     | ~ E        | ndress   | +Hause    | er 🖪      |
|------|------|---------|---------------|----------------|----------------|--------|------------|----------|-----------|-----------|
| •    | lome |         |               |                |                |        |            |          |           | ÷ 1       |
|      | T,   | 🗵 😣     | V 🔷 🔬         | 0              | T 🖻 🔘          | le.    | <b>1</b> @ | 4 9      | * 4       |           |
|      |      |         |               |                |                |        | (a,        | Search   |           |           |
|      |      | TAG 🗸   | LOCATION +    | MANUFACTURER # | DEVICE MODEL + | DEVICE | REVISION   | DTM NAMI | e • Seri/ | AL NUMBER |
| ۲    | ş    | ND8H-3  | SRP700 Gatewa | Metso Automati | ND820          | 7      |            | Unknown  | 9003      | 158       |
| 8    | ş    | NDX     | SRP700 Gatewa | Metso Automati | 162            | 4      |            | Unknown  | 4205      | 967       |
| 8    | ę    | NDX(1)  | SRP700 Gatewa | Metso Automati | 163            | 1      |            | Unknown  | 356       |           |

#### 3.1.4 Páginas Equipamentos

1. A página Equipamentos contém informações sobre o equipamento e mostra o status do equipamento atual, quando apropriado, com informações de causa e correção

| ÷ | Endress-Hauser<br>→ C © Nicht sicher<br>SRP700 As<br>⊙ / Home / SRP7 | × +<br>10.126.97.99/ahmul/en/plantview/<br>set Health Moi<br>700 Gateway Rockwell / Endr | devices/13/2/cs<br>nitor<br>ess+Hauser / Reinach / F.                    | E<br>AT Room / Production A                  | ™~ Endres                           | ÷e:<br>s+Hauser 🖽                               |
|---|----------------------------------------------------------------------|------------------------------------------------------------------------------------------|--------------------------------------------------------------------------|----------------------------------------------|-------------------------------------|-------------------------------------------------|
|   | Flow                                                                 | DEVICE INFORMATION<br>MANUFACTURER<br>Endress+Hauser                                     | DEVICE MODEL<br>Prosonic Flow B 200                                      | DEVICE REVISION                              | <b>LOCATION</b><br>SRP700 Gateway R | Configure Device<br>SERIAL NUMBER<br>0C 8388761 |
|   | O Curre                                                              | vet Status<br>;<br>;<br>;s, 3 - 5123 Predicted sign<br>;s, 3 . Clean the transducer,     | © Device History<br>al strength Remedy: 1. C<br>4, Replace the transduce | heck parameterization<br>rr (Service ID:604) | in the 'Medium' men                 | u, 2. Check process                             |

2. Clique em *Device History* (Histórico de Equipamento) para obter uma lista das mudanças de status

|                                                 | set Health M                   | onitor                     | E                                                                                 | N~ Endress+Hause                                                                                                    | r 🖽       |
|-------------------------------------------------|--------------------------------|----------------------------|-----------------------------------------------------------------------------------|----------------------------------------------------------------------------------------------------|-----------|
| • / Home / SRP                                  | 100 Gateway Rockwell / E       | indress+Hauser / Reinach / | FAT Room / Production Ar                                                          | ea                                                                                                    |           |
| Flow                                            | DEVICE INFORM                  | ATION                      |                                                                                   | 🕐 🔧 Confi                                                                                                    | gure Devi |
| A 60-                                           | MANUFACTURER<br>Endress+Hauser | Prosonic Flow B 200        | DEVICE REVISION                                                                   | LOCATION SERIAL NU<br>SRP700 Gateway Roc 8388761                                                                             | MBER      |
| O Curre                                         | nt Status                      | Device History             |                                                                                   |                                                                                                    |           |
| STATUS                                          |                                |                            |                                                                                   |                                                                                                    |           |
| DATE                                            | STAT                           | us                         | DEVICE PARAMETERS                                                                 |                                                                                                    | - i       |
| 03-26-2020 10                                   | 46:37 AM 🔥 🔥                   | Out of specification       | Diagnostics 1 S123 Pred<br>parameterization in the 1<br>Clean the transducer, 4.1 | icted signal strength Remedy: 1. Check<br>Medium' menu, 2. Check process conditio<br>Replace the transducer (Service ID:604) | ns, 3.    |
|                                                 | 45:16 AM                       | ОК                         |                                                                                   |                                                                                                    |           |
| 03-26-2020 10                                   |                                |                            | Condition monitoring is s                                                         | tarting                                                                                                    |           |
| 03-26-2020 10<br>03-26-2020 10                  | 45:14 AM                       | Unknown                    |                                                                                   |                                                                                                    |           |
| 03-26-2020 10<br>03-26-2020 10<br>03-26-2020 10 | 45:14 AM                       | Unknown<br>Unknown         | Condition monitoring is r                                                         | tot running                                                                                                    |           |

- 3. Para reconfigurar em um equipamento, clique em 🔧 Configure Device
  - O FieldCare abre

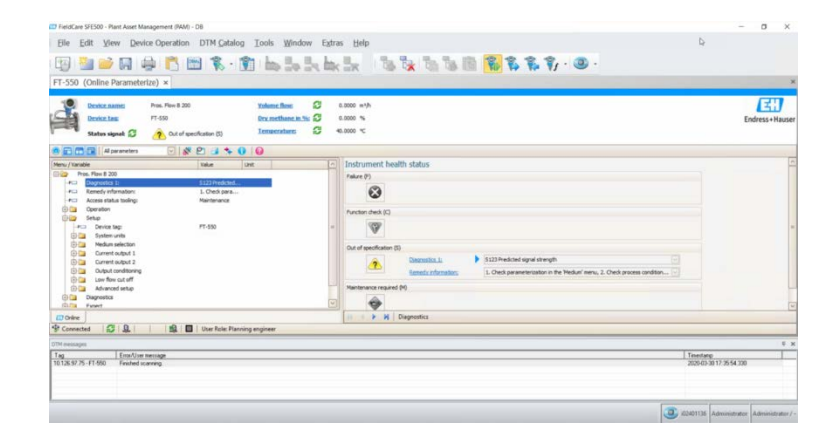

#### 3.2 Cliente Móvel SRP700

- 1. Abra o software Field Xpert SMT70/SMT77 para a configuração do equipamento
  - Clique em "Assistente remoto"

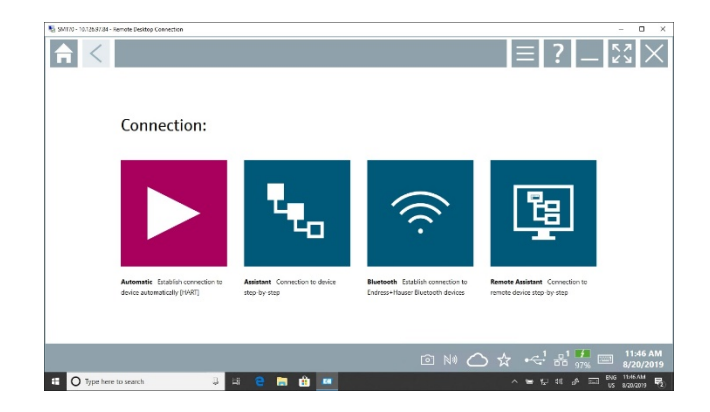

2. Selecione o Servidor de comunicação Gateway SRP700 (ou o nome que ele recebeu)

| SMT70 - 10.125/37/34 - Remote Desitop Connection |       |   |            | - 0 ×                             |
|--------------------------------------------------|-------|---|------------|-----------------------------------|
| Communication Server                             |       |   |            | — K# X                            |
| Communication Server                             |       |   |            | \$<br> }                          |
| PAM-RA-DEMO                                      |       |   |            |                                   |
|                                                  |       |   |            |                                   |
|                                                  |       |   |            |                                   |
|                                                  |       |   | © № 🛆 ☆ •< | 1 01 11:53 AM<br>00 97% 8/20/2019 |
| 🗄 🔿 Type here to search 📮 🖴                      | 2 🖬 🏦 | - |            | 🖵 41 📣 📼 💀 1153.AM                |

3. Navegue até o equipamento que deseja configurar, seja usando o Filtro de fábrica (Etapa 4) ou a Visualização da fábrica (Etapa 5)

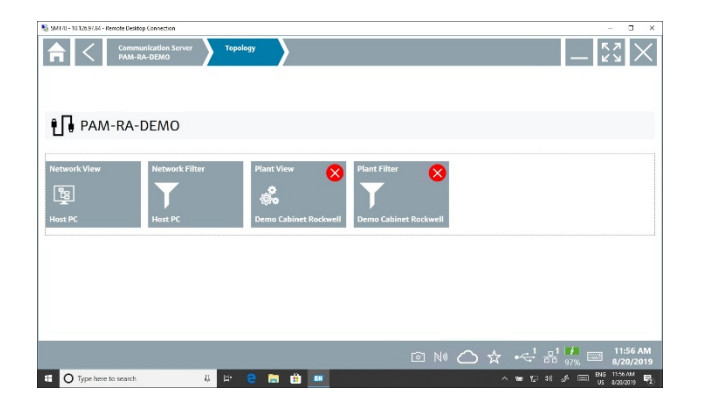

- 4. Em Plant Filter (Filtro de Fábrica), a lista pode ser filtrada de acordo
  - Status do equipamento 🍸 🔕 🝸 🛦 🔷 🖬 🖉 ou
  - Tipo de equipamento T 🛥 🖉 🖉 🖉 🖉 ou
  - Inserindo um Tag ou local
  - Um clique no ícone estabelece a conexão com o equipamento selecionado, consulte a Etapa 6.
  - Um clique no ícone<sup>1</sup> abre a página de informações do DTM
  - Os símbolos são explicados no Capítulo 3.3

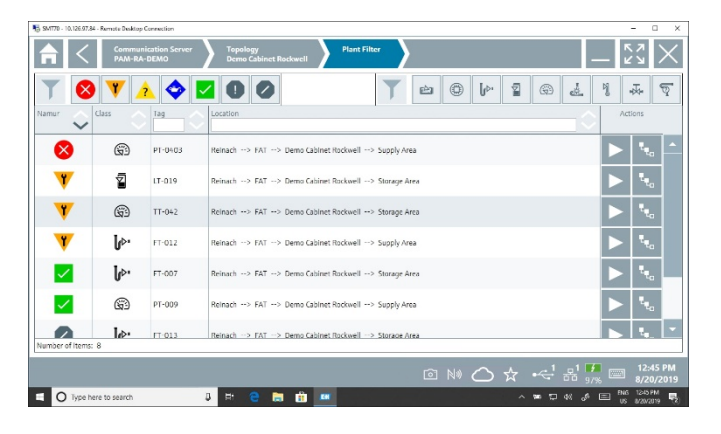

5. Na Plant View (Vista de Planta), navegue até a área onde o equipamento está instalado

| Sci Sti St. 10.115 47.14 - Demote Desitop Connection                                 | - n x                                                                                                    | No (And All 1-1) - 1970 (An - Annice percent Concertion                                                                                                    | - 0 *  |
|--------------------------------------------------------------------------------------|----------------------------------------------------------------------------------------------------|----------------------------------------------------------------------------------------------------|--------|
| Image: Communication Server         Topology           Plant Hole         Plant Hole | _ 53 ×                                                                                                    | Image: Construction of provide a second second se | _ 23 × |
| 💰 Demo Cabinet Rockwell                                                              |                                                                                                    | 🐵 Storage Area                                                                                                    |        |
| Barage Area Eugery Area                                                              |                                                                                                    | ϳϼͱ <mark>2</mark> ϳϼκ 2 2 1 (β) 1<br>11997 11993 11993 11993                                                                                                    |        |
|                                                                                      |                                                                                                    |                                                                                                    |        |
|                                                                                      | Image: Ni Control to the second second s |                                                                                                    | 2      |
| 🖬 🔘 Tures news to search 🛛 📅 🗁 😁 👘 👘 💷                                               | ∧ ₩ 17 40 - 2                                                                                                    |                                                                                                    | A      |

- 6. Clique no equipamento para visualizar seus detalhes
  - Consulte o manual Field Xpert BA01709S/04/EN ou o Field Xpert SMT77 para mais informações sobre as opções disponíveis nessa página

| Device name: Fromes 100<br>Device Tag: Fromess              | Hans flow         Q         6.000 kp/d         Corrected volume flow         Q         0.000 k/h         C         C<                                                                                                    |          |            |           |
|-------------------------------------------------------------|----------------------------------------------------------------------------------------------------|----------|------------|-----------|
|                                                             |                                                                                                    |          |            |           |
| Annu (Variaba<br>Digenetical Statement 10)                  | Instrument health status                                                                                                    | ĩ        | ^ 8 C<br>2 | 0 E<br>3  |
| Renedy information:     Access status looing:     Operation | Aure P                                                                                                    | ані<br>4 | 5          | м н<br>6  |
| Deports<br>Deports                                          | Thursdam dredk (\$)                                                                                                    | 7<br>7   | * u v<br>8 | ****<br>9 |
|                                                             | Cut of specification (2)                                                                                                    | 0        |            |           |
|                                                             | Biomedia: 1:         54%: Consert output 1         Image: Consert output 1           Benedic information:         5. Obek process, 2. Obek current output cettings (Service ID:153)         Image: Consert output cettings (Service ID:153)                                                                                                    | ТАВ      |            | BAG       |
|                                                             | Vienterace received IV                                                                                                    | ÷        |            | →         |
| EZ Orine                                                    | C      C     C    C | CLEAR    |            | ENT       |

## 3.3 Símbolos do monitor da condição do ativo SRP700

Os seguintes símbolos aparecem tanto nas páginas de filtro de fábrica quanto nas listagens dos equipamentos.

| Símbolo | Significado                | Símbolo | Significado                                    |
|---------|----------------------------|---------|------------------------------------------------|
| eta l   | Equipamento de Análise     |         | Equipamento OK                                 |
| ٢       | Equipamento digital        | 8       | Falha                                          |
| v⊳∙     | Equipamento de vazão       | Y       | Verificar função                               |
| 2       | Equipamento de nível       | ٩       | Necessita manutenção                           |
| Ø       | Equipamento de pressão     | 2       | Fora da especificação.                         |
| Ł       | Equipamento especial       | 0       | Status indefinido                              |
| Ŋ       | Equipamento de temperatura | 000     | Não monitorado                                 |
| -X-     | Válvula                    | *       | Inativo                                        |
| ন্থ     | Equipamento desconhecido   | th.     | Fornece uma lista dos<br>equipamentos          |
|         |                            |         | Fornece uma série de grupos<br>de equipamentos |

# 4 Uso de um painel KPI – Exemplo com KPI Visual do Transpara

### 4.1 KPIs página inicial

- 1. Abra o painel KPI em seu navegador padrão.
  - Na tela principal você terá uma visão geral de vários KPIs para toda a rede.
  - Os KPIs são atualizados automaticamente em um intervalo definido pelo usuário.

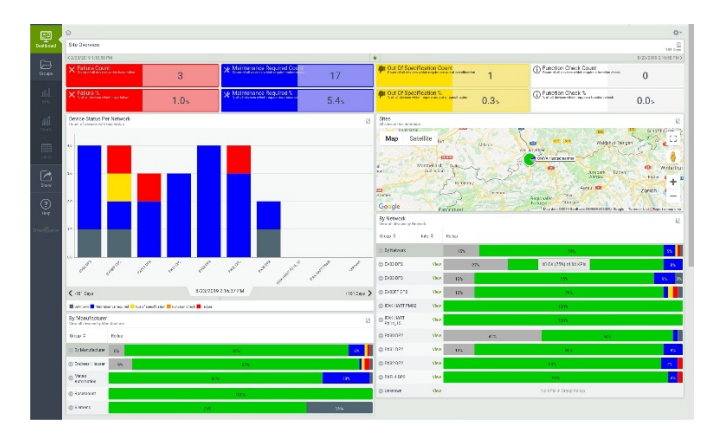

2. A visão geral da fábrica mostra o percentual atual dos equipamento que necessitam de atenção.

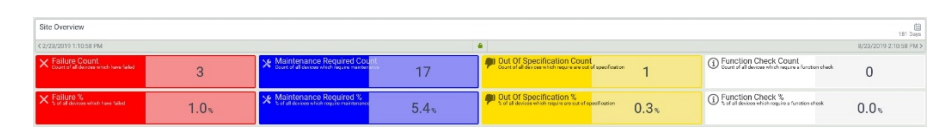

3. O KPI principal mostra onde estão os equipamentos que precisam de atenção, juntamente com o número de eventos que ocorreram em cada local (nessa rede).

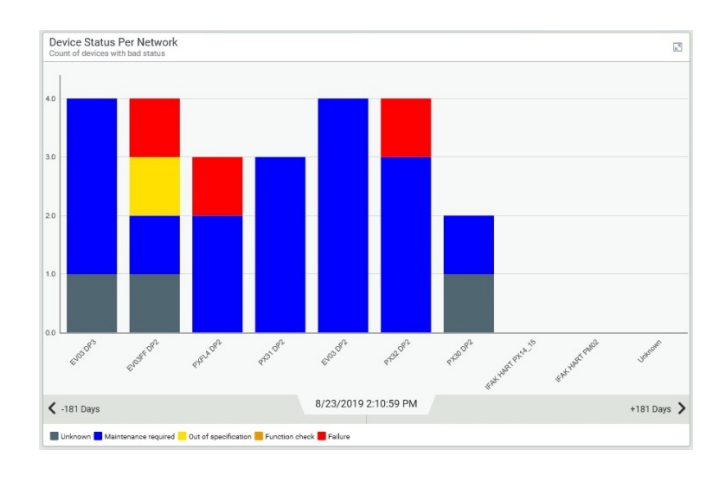

- 4. O mapa mostra a localização de várias fábricas:
  - O mapa pode ser ampliado, movido etc. usando as ferramentas de mapa comuns

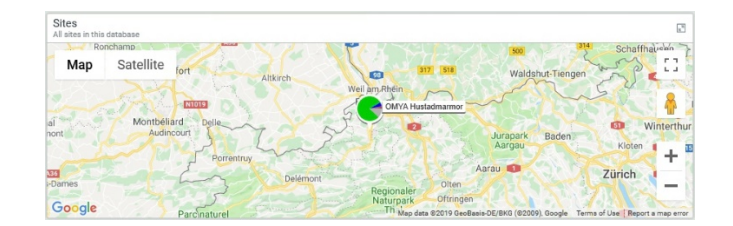

- 5. O KPI por fabricante, mostra o desempenho de cada equipamento do fabricante
  - NOTICE Esta não é uma aplicação real: muitos equipamentos foram configurados para mostrar erros

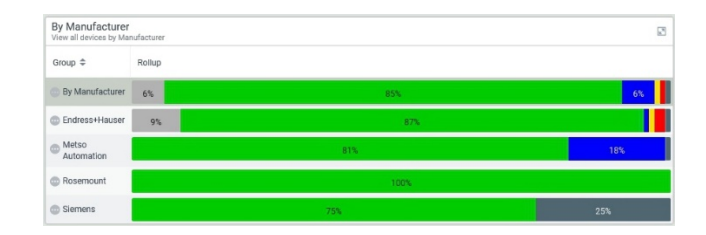

6. O KPI por local (neste caso rede) mostra o status de todos os equipamentos no local

| By Network<br>View all devices by Net | vork    |        |     |                         | 2     |
|---------------------------------------|---------|--------|-----|-------------------------|-------|
| Group \$                              | Info \$ | Rollup |     |                         |       |
| By Network                            |         | 15%    |     | 78%                     | 5%    |
| EV03 DP2                              | View    | 27     | 6   | 48 OK (75%) of 64 KPIs  | 8%    |
| EV03 DP3                              | View    | 13%    |     | 75%                     | 9% 31 |
| EV03FF DP2                            | View    | 13%    |     | 79%                     |       |
| IFAK HART PM02                        | View    |        |     | 100%                    |       |
| PX14_15                               | View    |        |     | 100%                    |       |
| DPX30 DP2                             | View    |        | 41% | 54%                     |       |
| D PX31 DP2                            | View    | 13%    |     | 80%                     | 8%    |
| PX32 DP2                              | View    |        |     | 90%                     | 7%    |
| PXFL4 DP2                             | View    |        |     | 95%                     | 4%    |
| Unknown                               | View    |        |     | No KPIs in Group Rollup |       |

- 7. Clicar em Visualizar abrirá um KPI que mostra o local em detalhe:
  - A forma efetiva do KPI depende de como ele foi configurado

| EV03FF 0 P2<br>Overview designment f | for respect to sold and | a l        |            |            |                                 |             |            |                                                         |                                          |                        | 11.100               |
|--------------------------------------|-------------------------|------------|------------|------------|---------------------------------|-------------|------------|---------------------------------------------------------|------------------------------------------|------------------------|----------------------|
| 2/20/22/19 2:32.48                   | 27N                     |            |            |            |                                 |             |            | •                                                       |                                          |                        | 8/20-2319 4/32-40 PM |
| Ste Overse                           | lenz                    |            |            |            |                                 |             |            | Sito Dvervlow                                           |                                          |                        |                      |
| × fatareGau                          | ini<br>Anapate Diciti   | 1          | 1          | Mitten     | nce Recured .                   |             | 1          | Carl Of Specification C .                               | 1                                        | Grantian Charle County | 0                    |
| × Interest<br>viterousere            | eterica (#1.8%).        | 2.         | 1×         | * Million  | nce Recured .<br>West District. | 2           | .1x        | Cur Of Specification %                                  | 2.1                                      | O Function Check &     | 0.0×                 |
| EVERIFIC OP2                         | 1.000 + 1.07            |            |            |            |                                 |             | 3          | EVERATE DF2<br>All-locate as an inclusion in (ALB++10-7 |                                          |                        | 3                    |
| E¥03,78. 🗸                           | EV03,78. Ø              | Ev83_70. 🗸 | EV00_70. 🗸 | EV38,20. 2 | EV08,20. 🖌                      | EV(3,70     | EXC3_70. Ø | 800                                                     |                                          |                        |                      |
| OK                                   | Not Mani                | ок         | ок         | ок         | ок                              | Out of sp., | Not Moni   | ii a ta                                                 | Nonet Ho (2) a                           |                        |                      |
| ES03_78. 🗸                           | EV03_70. 2              | EVE3_70. J | EV01_70. J | EV38_70    | EV08_20                         | EV08_70     | IV03_70. Ø | /                                                       | _                                        |                        |                      |
| OK                                   | ОК                      | ОК         | OK         | ОК         | OK                              | OK          | Not Moni   |                                                         |                                          |                        | - 104                |
| ENU3.70                              | EV03.78.4               | E788.20. ¥ | ET03.70.4  | EV08.70    | EV08.20                         | EV03.70     | EX03.70. V |                                                         |                                          |                        |                      |
| СК                                   | ак                      | ак         | ОК         | ОК         | ОК                              | OK          | OK         | 100 miles                                               |                                          |                        | - UN                 |
| EV03,70. V                           | EV03,70. 2              | P/83_70. Ø | EV03_70. / | EV38_70. 2 | EV08_20                         | EV03.70. J  | FW03_70. J | 8                                                       |                                          |                        |                      |
| OK                                   | ок                      | Not Moni   | ОК         | ок         | ОК                              | ок          | OK         | 400                                                     |                                          |                        |                      |
| ENUS 70. V                           | EV03 78. 2              | EV03 70. P | E103 70    | EV38 70    | EV08 20                         | EV03 70     | EV03 70. 🗸 |                                                         |                                          |                        | - 104                |
| OK                                   | ОК                      | Unknown    | ок         | ОК         | OK                              | OK          | OK         | hat be show                                             | 10 10 10 10 10 10 10 10 10 10 10 10 10 1 |                        |                      |
| EN03,78. Ø                           | EV03,70. 2              | Ev85_20. 🖌 | E400_70.4  | EV38,70.3  | EV08, 20. X                     | HFXQL: Ø    |            | 1 1                                                     | 1                                        | 1 1 2                  | 1                    |
| Not Mani                             | ОК                      | ОК         | OK         | Mainter    |                                 | Not Moni.   |            |                                                         |                                          |                        |                      |

- 8. Clicar em um grupo de equipamento abrirá o KPI do equipamento associado
  - O KPI inclui nome, tipo, número de série, status atual, histórico da condição etc.
  - Navegue para baixo para ver todas as informações

| Overview dashboard for d                           | evice EV03_6480095_FCV                |                                        |           |          |                                               |                       |                 |                     | 181 Days            |
|----------------------------------------------------|---------------------------------------|----------------------------------------|-----------|----------|-----------------------------------------------|-----------------------|-----------------|---------------------|---------------------|
| < 1/21/2019 4:59:39 PN                             |                                       |                                        |           |          | •                                             |                       |                 | 7                   | /21/2019 5:59:39 PM |
| Site Overview                                      |                                       |                                        |           |          | EV03 DP3<br>Overview deshboard fo             | r network EV03 DP3    |                 |                     |                     |
| Manufacturer                                       | LARDONS_PCV                           | Device Type                            | for .     |          | Serial Number     Serial number of device     | EV03_6480005_FCV      | *               | Current Asset Healt | h Status            |
| Metso /                                            | Automation                            | ND800                                  | PA        |          | 200328                                        | 0382?????             | ?               | Maintenance         | required            |
| Current Asset Heal                                 | Ith Status<br>device EV03.648D095.FCV |                                        |           |          |                                               |                       |                 |                     | E S                 |
| 5                                                  |                                       |                                        | 1         |          |                                               |                       | -               |                     |                     |
|                                                    |                                       |                                        |           |          |                                               |                       |                 |                     |                     |
| 5                                                  |                                       |                                        |           |          |                                               |                       |                 |                     |                     |
| 1                                                  |                                       | -                                      |           | _        |                                               |                       | •               |                     |                     |
| 0                                                  | ,                                     | 1.0010 4/3                             | 2012      |          | \$11/2010                                     |                       | 4/1/2018        | 7/1/28              | -18                 |
| < 1/21/2019 4.59.45 F                              | RM                                    |                                        |           | 181      | Days                                          |                       |                 | 7/2                 | 1/2019 5:59.46 PM   |
| High Tarpet Actu                                   | al Low                                |                                        |           |          |                                               |                       |                 |                     |                     |
| Status History with<br>Status history for device i | n Remedy<br>EV03_6480095_FCV          |                                        |           | 8        | Device Assignment<br>Assignments for device E | 18<br>/03_648D095_FCV |                 |                     | 13                  |
| Time ©                                             | Status ©                              | Remedy 0                               | Details © | Serial P | Assign Time ©                                 | Device Type ©         | Serial Number 0 | Hardware Revision © | Software Revision   |
| 6/4/2019 9:32:39 AM                                | Maintenance required                  | Condition monitoring is not running    |           | 200      | 2/15/2019 12:24:25 PM                         | NDSCOPA               | 200328038277777 | 1.00                | 1.08                |
| 5/28/2019 6:22:14 AM                               | Maintenance required                  | Travel Deviation Warning Limit Exceede | ed        | 200      | 2/15/2019 12:19.48 PM                         |                       |                 |                     |                     |
| 5/28/2019 6:15:28 AM                               | ОК                                    |                                        |           | 200      |                                               |                       |                 |                     |                     |
| 5/28/2019 6:15:02 AM                               | Unknown                               | Condition monitoring is starting       |           | 200      |                                               |                       |                 |                     |                     |
|                                                    |                                       |                                        |           |          | 1                                             |                       |                 |                     |                     |

## 4.2 Ferramentas e ícones do painel

A **barra lateral de navegação** está no lado esquerdo da página. A partir daí é possível:

- acessar seus grupos, com seus KPIs, gráficos e tabelas disponíveis em seu site de KPI.
- compartilhar um KPI em particular com um colega por e-mail
- obter ajuda sobre a aplicação de seu administrador do sistema
- para celulares, tablets etc. ocultar/exibir a barra lateral clicando em  $\equiv$

A **barra de pesquisa** permite pesquisar qualquer KPI inserindo uma palavra ou frase:

- a pesquisa pode retornar grupos, KPIs, gráficos ou tabelas
- clique em um item retornado para abri-lo

O painel de KPI mostra os dados em tempo real:

- o registro de data e hora na barra superior mostra o tempo exato em que os dados atuais foram obtidos.
- clicar em  $\mathfrak{C}$  atualizará os KPIs.

O olho laranja 🧆 na barra superior faz a conexão com a **watchlist**. Ele:

- observa os KPIs críticos que foram adicionados
- irá alertá-lo se algum deles precisar de atenção.
- indica quantos estão na condição alerta pelo número próximo ao olho
- um clique irá levá-lo até o equipamento afetado.

O painel é compatível com **perfis de usuário**, no qual cada perfil pode acessar KPIs diferentes.

- Os perfis são selecionados clicando em 8.
- Clique em para alterar qualquer outro painel associado com o perfil
   Um membro suspenso permite selecionar o painel desejado.
- NOTICE Na oferta padrão, todos os usuários terão o mesmo perfil.

Clique no ícone **home (**) para exibir o nível superior do grupo exibido no momento.

- Clicar no ícone do KPI na parte superior da barra de navegação terá o mesmo efeito, mas também cancelará quaisquer filtros definidos para seu grupo
- Clicar no ícone **painel** I na barra lateral de navegação irá levá-lo de volta ao painel visualizado anteriormente.

Clique nas opções<sup>©</sup> para configurar a maneira com que interage com o Servidor do painel KPI.

- As opções mudam de acordo com o que está sendo visualizado, ex.
  - $\circ \quad$  a partir do painel você pode visualizar ou criar um novo painel
  - o a partir dos grupos, KPI ou outro tag você pode adicionar ao painel.
- Algumas opções não estão disponíveis se o perfil estiver bloqueado.

A legenda do status 📕 Unknown 🔁 Maintenance required 🦰 Out of specification 📒 Function check 📕 Failure

- informa o significado das cores usadas na apresentação.
- a legenda pode alterar de acordo com os dados visualizados.

# 5 Manutenção do projeto

#### 5.1 Adicionar um equipamento ao projeto

- 1. Conecte ao Gateway SRP700 através da estação de trabalho remota ou o acesso local.
- 2. Navegue até o módulo onde o novo equipamento está conectado e clique em "Verificar a rede" no menu de contexto.

| and for an         and for           and for         and for           and for |     | Constant Sectors     Constant Sectors     Constant Sectors     Constant Sectors     Constant Sectors     Constant Sectors     Constant Sectors     Constant Sectors     Constant Sectors     Constant Sectors     Constant Sectors |    | Cont     Cont     Cont |  |
|----------------------------------------------------------------------------------------------------|-----|----------------------------------------------------------------------------------------------------|----|----------------------------------------------------------------------------------------------------|--|
|                                                                                                    | , , |                                                                                                    |    | ,                                                                                                    |  |
| a Lochowesa                                                                                                    |     | Inote                                                                                                    | ** |                                                                                                    |  |

- 3. Atribua qualquer novo equipamento encontrado à Topologia da fábrica pelo método de arrastar e soltar
- 4. Salve o projeto
- 5. Interrompa o monitoramento de condição
  - Abra o FieldCare Guardian a partir da bandeja, selecione Monitoramento de condição e pressione o botão Parar.
- 6. Reinicie o Monitoramento de condição
   └→ O novo equipamento é adicionado ao projeto

#### 5.2 Exclua um equipamento do projeto

- 1. Conecte ao Gateway SRP700 através da estação de trabalho remota ou o acesso local.
- 2. Navegue até o módulo onde o equipamento está conectado e clique para excluir o espaço reservado.

|--|

- 3. Exclua a posição na Topologia da fábrica.
  - Confirme a exclusão com Sim

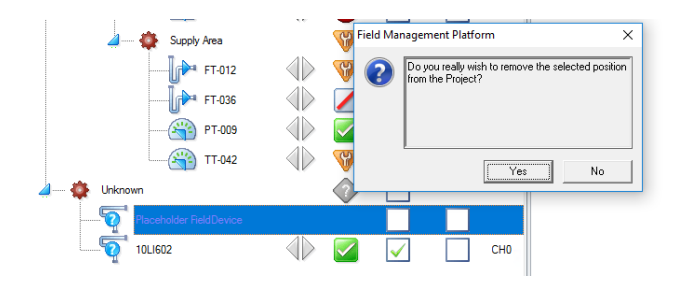

- 4. Salve o projeto
- 5. Interrompa o monitoramento de condição
  - Abra o FieldCare Guardian a partir da bandeja, selecione Monitoramento de condição e pressione o botão **Parar**.
- 6. Reinicie o monitoramento de condição
   └→ O equipamento selecionado foi excluído do projeto

#### 5.3 Substitua o equipamento no projeto

Pode ocorrer do equipamento falhar e precisar ser substituído por um novo. Mesmo que a etiqueta tenha exatamente o mesmo nome, a substituição será reconhecida como nova por ter um número de série diferente.

## NOTICE

- Não é necessário excluir o equipamento antigo do projeto
- 1. Conecte ao Gateway SRP700 através da estação de trabalho remota ou o acesso local.
- 2. Navegue até o módulo onde o novo equipamento está conectado e clique em "Verificar a rede" no menu de contexto.

| The Difference of the second second s                                                                                                    | Nep                                                                                                    |                                                                                                    |                                                                                                    |
|----------------------------------------------------------------------------------------------------|----------------------------------------------------------------------------------------------------|----------------------------------------------------------------------------------------------------|----------------------------------------------------------------------------------------------------|
| Image: Second control of the second control of the second control of th                                                                                                    | S S S S S S S S S S S S S S S S S S S                                                                                                    | So Se bie Se<br>(aut Our                                                                                                    |                                                                                                    |
| r v Furt<br>Greensen Darent<br>Greensen Darent<br>Greensen Dar  | Carro Mator Manaral<br>San Carro Mator<br>San Carro Mator<br>Sa                                                                                                    | s w<br>CiteU (Duen                                                                                                    |                                                                                                    |
| Constant Durind<br>Constant Durind<br>Consta | Carros Batan Mantana<br>Salar<br>Partana<br>Partana<br>P | Cenul Duare                                                                                                    |                                                                                                    |
|                                                                                                    | whether                                                                                                    |                                                                                                    |                                                                                                    |
|                                                                                                    | wheted 🕹 🗌                                                                                                    |                                                                                                    |                                                                                                    |
| 4-\$ 9<br>4-\$ 9                                                                                                    | ne Raduel 😵 🗌                                                                                                    |                                                                                                    |                                                                                                    |
| 40 000 4-0 0                                                                                                    | what P Fabira                                                                                                    |                                                                                                    |                                                                                                    |
|                                                                                                    |                                                                                                    |                                                                                                    |                                                                                                    |
|                                                                                                    | n somen. Up 🖉 🗌                                                                                                    |                                                                                                    |                                                                                                    |
| in the second second se                                                                                                    |                                                                                                    |                                                                                                    |                                                                                                    |
| pure Marc.                                                                                                    | erres 🚯 🗖 🗍                                                                                                    | 97                                                                                                    |                                                                                                    |
| www.ibjatu                                                                                                    | 1 TED 🚯 🤠 🔽                                                                                                    | w                                                                                                    |                                                                                                    |
| to subjection                                                                                                    | тих 🥼 🙆 🔽                                                                                                    |                                                                                                    |                                                                                                    |
| 🛐 generation data 🔰 🤞 🐝                                                                                                    | akina 🦁 🗌                                                                                                    | -                                                                                                    |                                                                                                    |
| ningerthyses -                                                                                                    | - rez 🕕 🕎 🔽                                                                                                    | D43                                                                                                    |                                                                                                    |
| Discoverent -                                                                                                    | Hinax 🔶 💋 🛄                                                                                                    | ov                                                                                                    |                                                                                                    |
| Sauthan faite                                                                                                    | हे स स्व 🜵 🌌 🗹                                                                                                    | 044                                                                                                    |                                                                                                    |
|                                                                                                    | B TFAD                                                                                                    | b8                                                                                                    |                                                                                                    |
|                                                                                                    | an 🞽 🚽                                                                                                    |                                                                                                    |                                                                                                    |
| S SACO M BAS                                                                                                    |                                                                                                    |                                                                                                    |                                                                                                    |
| fature 2161 cata                                                                                                    | · · ·                                                                                                    |                                                                                                    |                                                                                                    |
| 🕎 bolefantins 🔸                                                                                                    |                                                                                                    |                                                                                                    |                                                                                                    |
| 🖏 Igcometation 🕠                                                                                                    |                                                                                                    |                                                                                                    |                                                                                                    |
| 🚵 input/Spat 🔹                                                                                                    |                                                                                                    |                                                                                                    |                                                                                                    |
|                                                                                                    |                                                                                                    |                                                                                                    |                                                                                                    |
| > (                                                                                                    |                                                                                                    | *                                                                                                    |                                                                                                    |
|                                                                                                    |                                                                                                    |                                                                                                    |                                                                                                    |
|                                                                                                    | Annual and a second second secon                                                                                                    | A Canada and A Canada and A Can | A manufality         Image: Constraint of the constraint of the constr |

- 3. Atribua o novo equipamento encontrado à Topologia da fábrica pelo método de arrastar e soltar
- 4. Salve o projeto
- 5. Interrompa o monitoramento de condição
  - Abra o FieldCare Guardian a partir da bandeja, selecione Monitoramento de condição e pressione o botão Parar.
- 6. Reinicie o monitoramento de condição
  - └ O equipamento de substituição é adicionado ao projeto

## 5.4 Configure um equipamento

#### 5.4.1 No Cliente SRP700

#### NOTICE

- O FieldCare incluindo os DTMs do equipamento devem ser instalados no cliente.
- Todos os CommDTMs necessários devem ser instalados no Gateway SRP700
- Consulte também o Capítulo 4.1 etc.
- 1. Abra o Monitor da condição do ativo SRP700 em seu navegador padrão.
- 2. Navegue até o equipamento que deseja configurar usando a visualização da topologia ou pesquisando em "Filtro".
- 3. Clique em "Configurar equipamento" 🔍 Configure Device
  - L A caixa de diálogo de configuração é exibida.

# Lonsulte o manual do FieldCare BA00065/04/EN para mais informações

#### 5.4.2 No Cliente Móvel SRP700

#### NOTICE

- Os DTMs do equipamento devem ser instalados no cliente.
- Todos os CommDTMs necessários devem ser instalados no Gateway SRP700
- Consulte também o Capítulo 3.2
- 1. Abra o software Field Xpert SMT70/SMT77 para a configuração do equipamento.
- 2. Navegue até o equipamento que deseja configurar usando a visualização da topologia ou pesquisando em "Filtro".
- 3. Clique no botão "Reproduzir" para começar a configuração do equipamento.
  - L A caixa de diálogo de configuração é exibida.

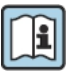

Consulte o manual do Field Xpert SMT70 BA01709S/04/EN ou o manual Field Xpert SMT77 BA01923S/04/EN para mais informações.

## 5.5 Adicione um novo Cliente móvel SRP700

#### 5.5.1 Especificações

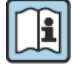

Consulte o manual Field Xpert SMT70 BA01709/04/EN ou o manual Field Xpert SMT77 BA01923S/04/EN e as Informações técnicas TI01345S/04/EN

Antes do Cliente Móvel SRP700 adicional poder trabalhar com o sistema, o procedimento a seguir deve ser seguido

1. Abra a página de Especificações do equipamento e, se necessário, renomeie o computador clicando em Renomear esse computador

| Device speci  | fications                                            |  |  |  |
|---------------|------------------------------------------------------|--|--|--|
| Device name   | WINDOWS-QOV6U8F                                      |  |  |  |
| Processor     | Intel(R) Core(TM) i5-5200U CPU @ 2.20GHz 2.20<br>GHz |  |  |  |
| Installed RAM | 8.00 GB                                              |  |  |  |
| Device ID     | 625F1702-5985-402A-9147-17E5A557071C                 |  |  |  |
| Product ID    | 00330-50000-00000-AAOEM                              |  |  |  |
| System type   | 64-bit operating system, x64-based processor         |  |  |  |
| Pen and touch | Touch support with 10 touch points                   |  |  |  |
| Rename this P | c                                                    |  |  |  |
| Windows sp    | ecifications                                         |  |  |  |
| Edition       | Windows 10 Pro                                       |  |  |  |
| Version       | 1803                                                 |  |  |  |
| Installed on  | 2018-10-03                                           |  |  |  |

2. Verifique se o seguinte software/drivers estão instalados (e licenciados)

17134.81

• FieldCare SFE300 Y-CommDTM (Versão: 1.04.00.620 ou mais recente) Biblioteca DTM mais recente

OS build

| Software Licens | e Management                                                   |  |  |
|-----------------|----------------------------------------------------------------|--|--|
| Product         | FieldCare SFE300                                               |  |  |
| Version         | 1.01.00                                                        |  |  |
| Serial number   | n.a. (please activate the software)                            |  |  |
| Software ID     | 9KXRA-FDS47-QKJB6-JQHHS-Z445M Edit                             |  |  |
| Licensee        | n.a. (please activate the software)                            |  |  |
| License usage   | ense usage Trial (grace period - please activate the software) |  |  |
| Usage period    | Grace period license - expires in 55 days!                     |  |  |

- 3. Configurar usuários/login
  - Nome do usuário
  - Senha

#### 5.5.2 Atribuir o Cliente PAM (SMT70) ao Gateway SRP700

1. Na tela inicial, selecione o ícone Menu

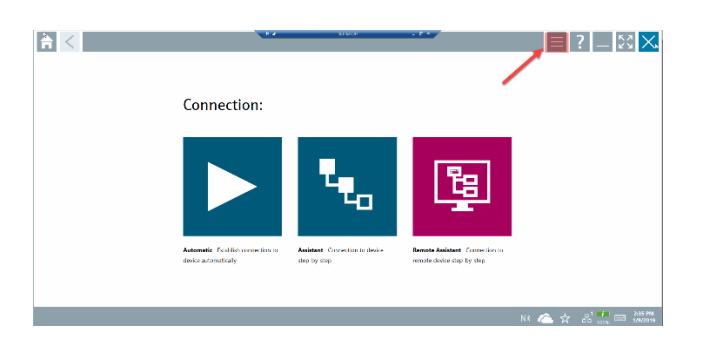

2. Na página do Menu, selecione Configurações

| lines.    | BIMBeeke Ige                                 | South C    | Manufation                        | Eute       | maal 🔿         |
|-----------|----------------------------------------------|------------|-----------------------------------|------------|----------------|
| \$        | BEARD GOLDEN BALL                            | COlev He1  | 1 specific scholaeder (10134)     | 2012/01/03 | ualisan m      |
| ٠         | DEDECIDEN Name per available files 1         | DD Rec Or1 | Manufacturer Expansion (IESM)     | 2018 11-29 | e vær          |
| 4         | 0060076084 Nome net available Rev 1          | CO Rev Ox1 | Power-Senex Ltd. ((37M)           | 2019-11-29 | HVRT           |
| \$        | 0590 Faddbuu Sintah Ban Ron 4                | CORur Ora  | EL-O-WATIC BY (OTM)               | 2009-09-01 | Fieldary FF 81 |
| \$        | 1002 Nev 1                                   | COlve Del  | INSEMBIN CANADY IDAL DWINDS (OTM) | 2003-05-0V | toilacti ti    |
| \$        | 1055 Rev 1                                   | 00 Sec 041 | Bosencum Analysis (10780)         | 2018/11/29 | Ever           |
| \$        | 1056 Rev 2                                   | DD Rev Ox1 | Rosemount Analytik (10788)        | 2019-11-29 | H/RT           |
| <b>\$</b> | 1066 Per 1                                   | DD Rev Ox1 | Reservours Analysis (D788         | 2018-11-29 | H48T           |
| \$        | 1065 Nev 2                                   | 00 %w 0s1  | However, Analytic (12193)         | 2018/11/29 | Fett           |
| \$        | 1065-C/T TT Kenducthility Analyse: Dec 1     | DOB-v Dr.1 | RESEARCED CANADZIENT INC. (DEM)   | 2011/12/16 | Deidso (T. 10) |
| \$        | 1061-0070_702-FF Amperometric Analyzer Rev 1 | CCRev 0x3  | ROSEWOURT ANALYTICAL INC. (IDEM)  | 2012-01-18 | Fieldous FF H1 |

3. Depois de selecionar o idioma desejado, clique em Conectividade

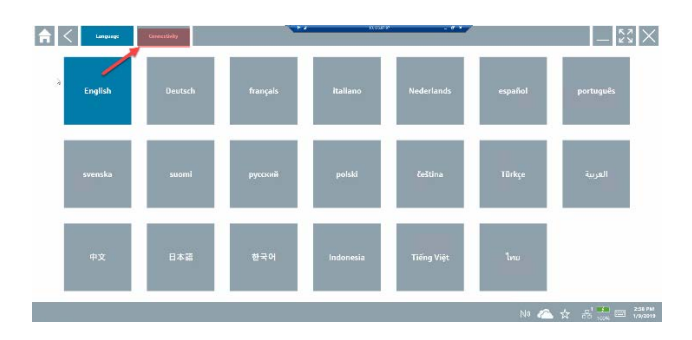

- 4. No menu Conectividade clique em "+"
  - Insira o endereço IP do Gateway SRP700
  - Verifique o nome do Gateway SRP700
  - Pressione Salvar para salvar as alterações

| fin < Language          | Connellially |                | 132587 2° • |                             | $ \times$ $\times$ |
|-------------------------|--------------|----------------|-------------|-----------------------------|--------------------|
| Status Same             | Destation    |                |             | 196                         | Save               |
| •ו •                    | •            | Marrie of QADA |             | 100-10110/010-0002          | 📥 🖽 🕇              |
| RAN COMPANY OTHERS      |              | Gateway        |             | IP. Addr                    | ess of 🖊 🗊         |
| PIM Cateway Er.         |              |                |             | PAM Ge                      | iteway 🖊 👕         |
| New Calenay Systematold |              |                |             | Supervised Sector Sectors   | / 🕯                |
| In the second states    | 1606 Sulanay |                |             | https://dillow///bis/l/     | / 🕯                |
| NAM Poulane             |              |                |             | http://30.2x0.2x0.209.8902/ | / 1                |
|                         |              |                |             |                             | $\setminus$        |
| Nordea of Kensole       |              |                |             |                             |                    |
|                         |              |                |             | NO 🖳 🛧                      | 200 PM             |

## 5.6 Adicione um novo Cliente SRP700

#### 5.6.1 Especificações

O hardware e o sistema operacional costumam ser fornecidos pelo cliente.

1. Verifique se as configurações mínimas de hardware e sistema operacional são atendidas:

| ٠ | RAM:             | 8GB RAM ou mais                               |
|---|------------------|-----------------------------------------------|
|   | CPU:             | Intel CPU i5/i7 com no mín 1.8GHz ou mais     |
|   | Espaço em disco: | 100GB ou mais (recomendado SSD)               |
| ٠ | OS:              | Windows 10 Professional ou Enterprise, 64 Bit |
|   |                  | (Inglês/Alemão, com dotNet 3.5 instalado)     |
|   |                  |                                               |

- 2. Instale o seguinte no novo Cliente:
  - FieldCare SFE500-NBCZ101 (64 DCMTags, 0 CM-Tags)
  - a biblioteca DTM mais recente
  - Y-CommDTM

Monitor da condição do ativo SRP700 e Gateway SRP700 devem estar localizados na mesma subrede.

#### 5.6.2 Início

Consulte os manuais FieldCare BA00065/04/EN, BA00027S/04/A2 e SD01928S/04/EN

- 1. Configure os usuários/login (padrão)
  - Nome do usuário (Administrador)
  - Senha (Admin)
- 2. Sigas os procedimentos para licenciar o FieldCare no manual Início BA00027S/04/A2
- 3. Em seu navegador de rede preferido, abra o Monitor da condição do ativo SRP700 inserindo o endereço IP.
  - -- Coloque em favoritos para acesso posterior.

## 5.7 Instalação de CommDTMs adicionais

Consulte os manuais FieldCare BA00065/04/EN e SD01928S/04/EN

Os CommDTMs já estão instalados no Gateway SRP700. Normalmente o usuário não precisa instalar CommDTMs adicionais.

## 5.8 Instalação de DeviceDTMs adicionais/atualização de bibliotecas

Lonsulte o manual FieldCare BA00065/04/EN e o manual Field Xpert BA01709/04/EN

Os DeviceDTMs já estão instalados nos clientes. O FieldCare e o Field Xpert têm procedimentos simples para a inclusão de DTMs individuais ou para a atualização das bibliotecas DTM que estão descritas no respectivo manual.